河南农业职业学院 平台使用简版指南

客服电话: 400-9025-686 华中地区客服1群:754304775 华中地区客服2群:1104290018 华中地区客服3群:949260428

# ✤ <u>电脑端</u>操作流程引导指南:

学生登录电脑端平台及在线学习

 访问学校学习平台,网址: http://crjy.wencaischool.net/hnnyzyxy/console, 点击右上角登录按钮,输入账户:【身份证号码/学号】及初始密码(hnnz@身份证后 8 位)(提示:推荐谷歌浏览器; 360 安全浏览器,使用极速模式,标记 
 \* 符号为极速模式。平台提供线上客服,随时沟通。)

|                     | tin and the second second sec | 招生简章      | APP下载   | 考前辅导入口     | <u><u><u></u></u><u></u><u></u><u></u><u></u><u></u><u></u><u></u><u></u><u></u><u></u><u></u><u></u><u></u><u></u><u></u><u></u><u></u></u> |
|---------------------|----------------------------------------------------------------------------------------------------|-----------|---------|------------|----------------------------------------------------------------------------------------------------|
|                     |                                                                                                    | Ers m     | L 30    | <b>炭</b> 森 | pic.                                                                                                    |
|                     |                                                                                                    | 1 用户名     |         |            | 雨久、、                                                                                                    |
| (10)<br>河南农业职业学院是经; | 河南省人民政府批准、国                                                                                                    | 0         |         |            | [2023-04-07]                                                                                                    |
| 家教育部备案的全日制。         | 公办普通高等院校,入选                                                                                                    |           |         |            | [2021-12-03]                                                                                                    |
| 变、河南省国家级优质。<br>资    | 高等职业院校建设项目.                                                                                                    |           | 25 J    |            | [2021-09-01]                                                                                                    |
|                     |                                                                                                    | 48        | H *     |            | [2021-06-28]                                                                                                    |
|                     |                                                                                                    |           |         | 重置密码       | [2021-06-15]                                                                                                    |
| 开设专业                |                                                                                                    |           |         |            |                                                                                                    |
| 专升本 高起专             | 高起本                                                                                                    |           |         |            |                                                                                                    |
|                     | 计算机网络技术                                                                                                    | 机电一体化技术   | 电子商务    | 汽车检测与维修技术  | 社区管理与服务 💬 在线客服                                                                                                    |
| 动物医学                | 建筑装饰工程技术                                                                                                    | 食品加工技术    | 现代农业技术  | 会计信息管理     | 种子生产与经营                                                                                                    |
| 农资销售与服务             | 机械制造与自动化                                                                                                    | 食品质量与安全   | 市场营销    | 园林技术       | 畜牧兽医                                                                                                    |
| 金融管理                | 计算机应用技术                                                                                                    | 旅游管理      | 行政管理    | 建筑工程技术     | 大数据与会计                                                                                                    |
| 2. 登录               | 平台,页面显                                                                                                    | 示缴费提示     | ,点击"去   | 缴费"        |                                                                                                    |
| 信息                  |                                                                                                    |           |         |            | ×                                                                                                    |
| 您尚未缴                | 數纳课程资料费用                                                                                                    | 1. 为避免影响势 | 学习进度,请尽 | R快联系报名老师ù  | 进行支付                                                                                                    |

去缴费

3. 根据提示,在手机上打开支付宝扫描二维码,支付课程资料费用

| 缴费 |                       | × |
|----|-----------------------|---|
|    | 请使用手机打开支付宝扫描支付        |   |
|    |                       |   |
|    |                       |   |
|    | in the second failer. |   |
|    | 该二维码将于51s后过期          |   |
|    |                       |   |

4. 完成以上操作后,进入个人信息: 在个人信息中,可以查看学生个人信息, 核对本人基本信息,如有问题可申请信息更正、学籍异动。

|                                                                                                    | 当時位置:个人信息                          |                                        |
|----------------------------------------------------------------------------------------------------|------------------------------------|----------------------------------------|
| 6)在线课程学习                                                                                                    | 基础信息 🔺                             | 填服機务抵扣信息                               |
| Q 成绩查询                                                                                                    | 姓名: 性别:男 学历:大专                     | 申请信息更正                                 |
| 即业论文     日     中业论文     日     日      日      日 | 证件类型:身份证 证件号:、 出生日期:               |                                        |
| -                                                                                                    | 政治面貌: 群众 民族: 汉族 证件貂人像面上传: 上传 查看    |                                        |
| [1] 线下考试安排                                                                                                    | 信息核对情况:未核对 证件照图徽画上传:上传 查看          |                                        |
| ◎ヨ 学生选课                                                                                                    |                                    | re de te                               |
|                                                                                                    |                                    | 「「「」」の「「」」の「「」」の「「」」の「「」」の「「」」の「「」」の「「 |
| 2                                                                                                    |                                    |                                        |
| 台 线上考试安排                                                                                                    | 收杂用iA: 理话吧道:                       |                                        |
|                                                                                                    | 教育/工作经历 ▲                          | +新增                                    |
|                                                                                                    | 暂无                                 |                                        |
|                                                                                                    | 2 经庸况 ▲                            | +新增                                    |
|                                                                                                    | 119元                               |                                        |
|                                                                                                    | 変度主要成品 ▲                           | +新增                                    |
|                                                                                                    |                                    | 5.000 L                                |
|                                                                                                    |                                    | - Internet                             |
|                                                                                                    | 学前毕业信息 🔺                           | ピ編輯                                    |
|                                                                                                    | 毕业学校名称: 暂无   毕业学校代码: 暂无   正式层次: 暂无 |                                        |
|                                                                                                    | 毕业证号:曾无 毕业时间:曾无                    |                                        |

### 5. 登录后点击左侧菜单的"在线课程学习",选择课程,点击"开始学习"

| 个人信息            | 当前位置: 在线课程学习       | su le           |        |       |        |        |        |          |             |
|-----------------|--------------------|-----------------|--------|-------|--------|--------|--------|----------|-------------|
| ) 在线课程学习        | <b>学期:</b> 第1学期    | ▶ 近月            | 学期,进行  | 」课程字习 |        |        |        |          |             |
| 成绩查询            | 请勿同时打开多门课程学习,      | 系统监测到有此行为的,学习成绩 | 將不被记录。 |       |        |        |        |          |             |
| ] 毕业论文          | 课程名称               | 线上成绩 (得分/总分)    | 课件成绩   | 作业成绩  | 讨论成绩   | 课程资料成绩 | 面授答疑成绩 | 在线考试成绩   | 操作          |
| 线下考试安排          | 思想政治课 (职业生涯<br>规划) | 0/100           | 0/15   | 0/15  | 0/5    | 0/5    | 不计入总分  | 0/60     | 开始学习        |
| 学生选课            | 语文1                | 0/100           | 0/15   | 0/15  | 0/5    | 0/5    | 不计入总分  | 0/60     | 开始学习        |
| 察结婚             | 数学1                | 0/100           | 0/15   | 0/15  | 0/5    | 0/5    | 不计入总分  | 0/60     | 开始学习        |
| -1821<br>- 1821 | 英语1                | 0/100           | 0/15   | 0/15  | 0/5    | 0/5    | 不计入总分  | 0/60     | 开始学习        |
| 港调查             | 计算机应用基础1           | 0/100           | 0/15   | 0/15  | 0/5    | 0/5    | 不计入总分  | 0/60     | 开始学习        |
| 乱去试安排           | 体育与健康1             | 0/100           | 0/15   | 0/15  | 0/5    | 0/5    | 不计入总分  | 0/60     | 开始学习        |
|                 | 公共艺术1              | 0/100           | 0/15   | 0/15  | 0/5    | 0/5    | 不计入总分  | 0/60     | 开始学习        |
|                 | 历史1                | 0/100           | 0/15   | 0/15  | 0/5    | 0/5    | 不计入总分  | 0/60     | 开始学习        |
|                 | 中英文录入              |                 | -      | 点击    | "开始学习" | ,进入学习  | 界面进行在  | /<br>线学习 | 请进行线下等<br>习 |
|                 | 数据库应用技术            | 0/100           | 0/15   | 0/15  | 0/5    | 0/5    | 不计入总分  | 0/60     | 开始学习        |

| 首页 » 计算机应用基础 » 课                         | 製作学习                                  |
|------------------------------------------|---------------------------------------|
| 课程公告                                     | 课件                                    |
| 评分标准                                     | 成绩获取: 0.0分 / 共15分 实时计算 剩余能量钻石数量: 20 1 |
| 课件                                       | ~ 第一章 计算机的发展及应用 (0/6)                 |
| 课程资料<br>作业和测验                            | > 第二章 计算机中数的表示与编码 (0/5)               |
|                                          | ~ 第三章 Windows7操作系统应用 (0/11)           |
| N IN IN IN IN IN IN IN IN IN IN IN IN IN | > 第四章 文档的基本操作 (0/9)                   |
|                                          | ~ 第五章 Word 2010图文混排 (0/5)             |
|                                          | ✓ 第六音 Word 2010批量处理文档 (0/3)           |

### 6. 课件学习播放界面完成后,点击返回,刷新成绩,切记不要直接关闭窗口。

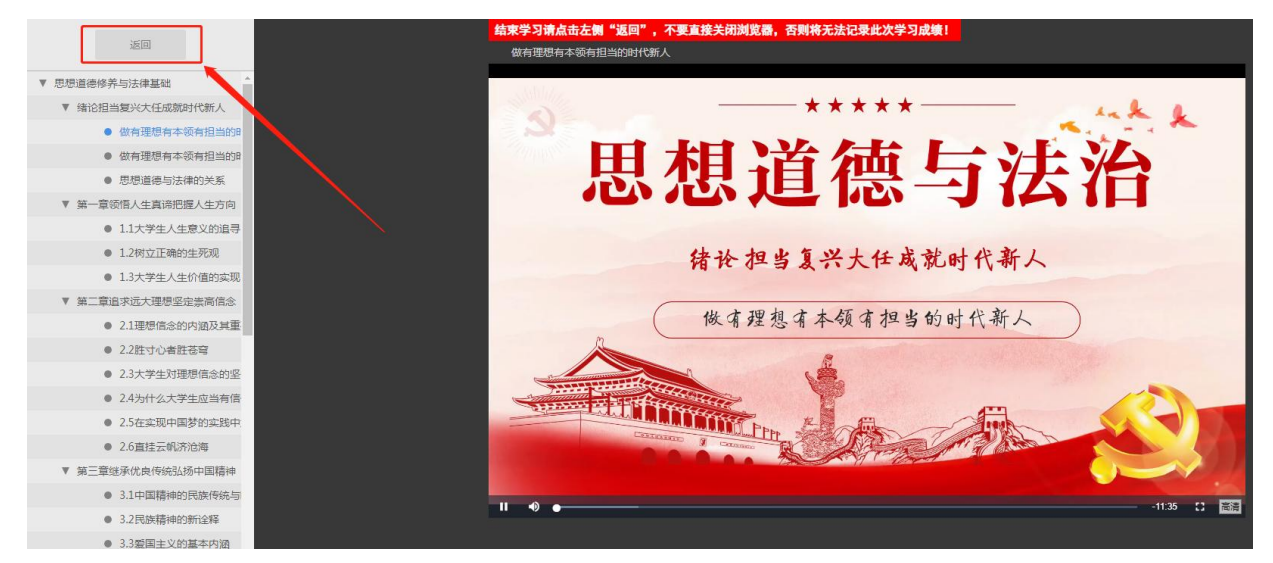

#### 7. 点击实时计算按钮,即可刷新成绩。

| 课程公告  | 课件                                    |
|-------|---------------------------------------|
| 评分标准  | 成绩获取: 0.0分 / 共15分 实时计算 阅余能量钻石数量: 20 🖤 |
| 课件    | ▲ ▲ ▲ ▲ ▲ ▲ ▲ ▲ ▲ ▲ ▲ ▲ ▲ ▲ ▲ ▲ ▲ ▲ ▲ |
| 课程资料  |                                       |
| 作业和测验 | * 第一草 11 异位叶级如表小与编码 (0/5)             |
| 讨论区   | ~ 第三章 Windows7操作系统应用 (0/11)           |
|       | > 第四章 文档的基本操作 (0/9)                   |
|       | × 第五音 Word 2010 图 文 泪址 (0/5)          |

## 8. 课件学习完成后需要点击学期旁的刷新按钮,否则可能会出现进度不同步的现象。

| 合 个人信息     | 当前位置: 在线课程学习    | 9                |          |   |
|------------|-----------------|------------------|----------|---|
| 67 在线课程学习  | <b>学期:</b> 第1学期 | ✔ 刷新             |          |   |
| Q 成绩查询     | 请勿同时打开多门课程学习    | 3,系统监测到有此行为的,学习) | 成绩将不被记录。 |   |
| 1 毕业论文     | 课程名称            | 线上成绩 (得分/总<br>分) | 课件成绩     | ť |
| [2] 线下考试安排 | 形势与政策1          | 0/100            | 0/15     |   |
| 区里 学生选课    | 思想道德修养与法律<br>基础 | 0/100            | 0/15     |   |
| 离线作业       | 计算机应用基础         | 0/100            | 0/15     |   |
| A 线上考试安排   | 大学英语            | 0/100            | 0/15     |   |

| <ol> <li>9. 学习视频、(<br/>(1) 点击<br/><sup>直页 » 我的桌面 » 大学英语3</sup></li> </ol> | 乍业、讨论等内容<br>"课程公告",可查看课程相关公告。<br>*骤24章            |
|---------------------------------------------------------------------------|---------------------------------------------------|
| 课程公告                                                                      | 同学,欢迎参加课程学习                                       |
| 评分标准                                                                      | 完成进度:0个/共150个   成绩获取:0.0分 / 共100.0分   学习时长:0秒 👥 🕬 |
| 课件                                                                        | 細田八件                                              |
| 课程资料                                                                      | 床柱公古                                              |
| 作业和测验                                                                     | 尚未发布任何公告!                                         |
| 讨论区                                                                       |                                                   |

面授答疑

(2) 查看评分标准,点击"评分标准",可查看各项学习内容所在比重及分值。

| 课程公告  | 评分标准                         |
|-------|------------------------------|
| 评分标准  | 1. 参与课程讨论,根据发表情况计分,不超过5分。    |
| 课件    | 2. 获取课程的考试成绩并按照比例折算。总分60分。   |
| 课程资料  | 3. 查看课程资料,根据查看情况计分,不超过5分。    |
| 作业和测验 | 4. 学习所有的课程内容节点、完成所有作业。总分15分。 |
| 讨论区   | 5. 根据完成作业的分数并按照比例折算。总分15分。   |

(3) 查看课件视频,点击"课件",学习课程各章节教学视频,满足学习要求时长即可得分,每讲课件要求学习时长 10 分钟,达成时长即可获得分数,不满 10 分钟的课件需完整看完即可获得分数。

| » 毛泽乐思想和中国特巴红 | 至于X证Rivity will # 144-3-3               |
|---------------|-----------------------------------------|
| 课程公告          | 课件                                      |
| 评分标准          | 成绩获取: 0.0分 / 共15分 实时计算 剩余能量站石数量: 1020 ⊕ |
| 课件            | ~ 前言 (0/2)                              |
| 课程资料          | ◇ 第一章毛泽东思想及其历史地位 (0/4)                  |
| 作业和测验         | ▼ 第二章新民主主义革命理论 (0/5)                    |
| 讨论区           | × 第三章社会主义改造理论 (0/3)                     |
|               | ▶ 第四章社会主义建设道路初步探索的理论成果 (0/2)            |
|               | ~ 第五章邓小平理论 (0/3)                        |
|               | × 第六章 "三个代表"重要思想 (0/2)                  |
|               | ~ 第七章科学发展观 (0/3)                        |
|               |                                         |

(4) 查看课程资料(仅支持手机端查看资料):点击"课程资料",查看得分 情况,提供课程先关的教学资料,目前只支持手机端文才学堂 APP 查看(如何 APP 学习下面会讲解到)。

| 课程公告  | 课程资料                                 |  |
|-------|--------------------------------------|--|
| 评分标准  | 成绩获取: 0.0分 / 共5分 实时计算 剩余能量钻石数量: 21 💱 |  |
| 课件    |                                      |  |
| 课程资料  | 思想道德修养与法律基础<br>请在手机端查看               |  |
| 作业和测验 |                                      |  |
| 讨论区   |                                      |  |

(5) 做作业和测验:点击"作业和测验",日常作业和测验做题,巩固学习知识。

| 课程公告  | 作业和测试                                                                                                    |
|-------|----------------------------------------------------------------------------------------------------|
| 评分标准  | 成绩获取: 15.0分 / 共15分 实时计算 剩余能量钻石数量: 514 ♥                                                                                                    |
| 课件    | ☞ 作=业1                                                                                                    |
| 课程资料  | <ul> <li>有效时间:始终有效   作业(测验)时长:不限制   重复参与:允许100次</li> <li>ⅥP</li> <li>完成作业(测验)</li> <li>测试结果:通过   参加次数:1次   本次得分:10.0分 历史最高分:10.0分</li> </ul> |
| 作业和测验 |                                                                                                    |
| 讨论区   | ☞ 作业2                                                                                                    |
|       | 有效时间:始终有效   作业(测验)时长:不限制   重复参与:允许100次                                                                                                    |
|       | VIP - 完成作业(测验) 测试结果:通过   参加次数:1次   本次得分:10.0分 历史最高分:10.0分                                                                                    |
|       | ☞ 作型23                                                                                                    |
|       | 有效时间: 始终有效   作业(测验)时长:不限制   重复参与: 允许100次                                                                                                    |
|       | VIP 😴 完成作业(测验) 测试结果:通过   参加次数: 1次   本次得分: 10.0分 历史最高分: 10.0分                                                                                 |

(6)参与课程讨论:点击"课程讨论",参与课程发帖,可以发送日常帖和提问帖,老师可以给学生进行疑难问题解答。

| 课程公告          | 课程内18                                       |           |    |    |             |     |
|---------------|---------------------------------------------|-----------|----|----|-------------|-----|
| 评分标准          | 成绩研究: 0.0分/共10分                             | 请输入话题或发帖人 |    |    | 0 刷新 发表话    |     |
| 课件            | 话题                                          | 发帖人       | 回复 | 点击 | 发表时间        | 提问帖 |
| 课程资料          | +1                                          | 沈星彤       | 4  | 2  | 02-21 08:03 |     |
| 作业和测验         | ◎ 提高素养                                      | 倪道广       | 0  | 0  | 02-20 21:03 | •   |
| <u>य्रक्ष</u> | • 不断进步                                      | 倪道广       | 0  | 0  | 02-20 21:02 |     |
|               | 。面对现在错综复杂的国际形势、艰巨繁重的国内改革发展稳定任务,所以,我们当代青年应该如 | 史俊杰       | 1  | 1  | 02-20 07:21 |     |
|               | = 学习完怎么不显示啊                                 | 韩柳        | 3  | 3  | 02-11 10:02 |     |
|               | ◎ 在实践中化理想为现实                                | 韩柳        | 1  | 1  | 02-08 12:00 |     |
|               | ■ 提高思想道德素质和法律素质                             | 韩柳        | 1  | 1  | 02-08 12:00 |     |
|               | ◎ 培育和践行社会主义核心价值观                            | 草制印       | 0  | 0  | 02-08 11:59 |     |

10. 成绩查询页面与成绩规则

(1) 成绩查询页面显示学生的在线成绩、线下考试成绩和总评成绩。在线学习 成绩占总评成绩的 65%,学生进行在线考试,线下成绩占总评成绩的 35%。在线成 绩是学生在"在线课程学习"模块学习的得分,总共 100 分。视频占 15 分,讨论占 5 分,作业占 15 分,课程资料学习占 5 分,考试占 60 分。

(2) 当前学期暂时不显示总评成绩,考试结束、老师审核之后,显示总评成绩。

| 🥙 学生平台     | <b>成</b> 绩查询 |                          |        | 4       | ۵ 🕹 🖸 | Д 🛛 🗭   |
|------------|--------------|--------------------------|--------|---------|-------|---------|
| 8 个人信息     | 当前位置: 成绩查询   | 0                        |        |         |       |         |
| 67 在线课程学习  | 每门课程的总评成约    | 贵将在考试完毕后由院校统一审核并公布       |        |         |       |         |
| Q. 成绩查询    | 序号           | 课程名称                     | 总评成绩   | 在线成绩    | 平时成绩  | 线下考试成绩  |
| 111 毕业论文   |              |                          | 第1学期(当 | 前学期)    |       |         |
| -          | 1            | 心理健康                     |        | 0 (65%) | 不计入总分 | 0 (35%) |
| [2] 线下考试安排 | 2            | 土壤肥料                     |        | 0 (65%) | 不计入总分 | 0 (35%) |
| 图 学生选课     | 3            | 作物遗传育种                   |        | 0 (65%) | 不计入总分 | 0 (35%) |
| □ 烹纬/小/    | 4            | 植物与植物生理                  |        | 0 (65%) | 不计入总分 | 0 (35%) |
| 昌 线上新波排    | 5            | 毛泽东思想和中国特色社会主义理论体<br>系概论 |        | 0 (65%) | 不计入总分 | 0 (35%) |
| _          | 6            | 入学教育                     |        | 0 (65%) | 不计入总分 | 0 (35%) |
|            |              |                          | 第2学期(  | 末开学)    |       |         |

#### 11. 线上考试页面

(1)线上考试页面显示学生的在线考试安排。考试未开始或已经结束,"课程考核 情况"显示"不在考试时间";正在考试期间,"课程考核情况"显示学生"未参 加"或"合格/不合格"。未参加或需要参加补考的学生,点击"前往考试",进入 考试界面,进行考试。

| 分 在线課程学习       学期: 第3学期 、考核情况: 请选择 、         Q 成為直向       课程名称       考试类型(正补考)       考试起止时间       课程考核情况:         目 毕业论文       正考       2021-05-14 00:00 至 2022-05-15 23:59       未参加 | 操作   |
|----------------------------------------------------------------------------------------------------|------|
| Q 成為直向         课程名称         考试类型(正补考)         考试起止时间         课程考核情况           目 毕业论文         大学英语亚         正考         2021-05-14 00:00 至 2022-05-15 23:59         未参加                 | 操作   |
| 目 毕业论文     大学英语皿     正考     2021-05-14 00:00 至 2022-05-15 23:59     未参加                                                                                                    | 前往考试 |
|                                                                                                    |      |
| □ 线上考试安排                                                                                                    |      |
| 已 线下考试安排                                                                                                    |      |
| ◆ 大学英语Ⅲ                                                                                                    |      |
| 期末考试                                                                                                    |      |
| 巻面总分 100分 应耗能量0 ♥                                                                                                    |      |
| 考试时长:90分钟                                                                                                    |      |
| 可考次数:100                                                                                                    |      |
| 考试起止时间:2021-05-14 00:00 ~ 2022-05-15 23:59                                                                                                    |      |
| 考试成绩                                                                                                    |      |
| 最近一次考试得分 未参加 · · · · · · · · · · · · · · · · · · ·                                                                                                    |      |
| 最近一次考试时间                                                                                                    |      |
| 考试进入:暂无                                                                                                    |      |
| 交卷时间:暂无                                                                                                    |      |
| 最高考试得分析和基本参加                                                                                                    |      |
|                                                                                                    |      |
| 正考                                                                                                    |      |

## ✤ <u>手机 APP</u>操作流程引导指南:

一、下载安装 APP

访问平台,点击"APP下载",扫码安装,或手机商店搜索"柠檬文才学堂"安装。

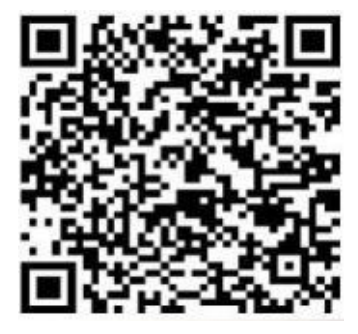

二、登录使用 APP

1. 安装后打开 APP, 进入首页后点击右下角"我";

- 2. 点击"我的设置",选择省份为"河南",返回后点击"登录";
- 3. 选择学校"河南农业职业学院",并输入身份证号码和密码,登录系统。

| mi中国移动 4G  | 下午 5:24          | /山中国移动 4G              | 上午 9:48            | @ Ø Al 51% 🔳  | 们中国移动 4G | 下午 5:20 | @ 🛛 87% 🗪 |
|------------|------------------|------------------------|--------------------|---------------|----------|---------|-----------|
|            |                  | 8                      | 文才学堂               |               |          |         | ~         |
| HEN        | 天气 磁信 柠檬文才学堂     | the second second      |                    |               | 登录       |         | _ ≈       |
|            |                  | 木米的 [4]<br>In the futu |                    | I ta you now  |          |         |           |
| 1          | - Allen          |                        | 一定会感激今天            | 奋斗的你          |          |         |           |
| C III      |                  |                        | ····               | 1 . The       | 我的消息 我   | 的资料     |           |
| 5 82 20    |                  | · · ·                  | SUCCES             | ઙૢૼૣૡૢ૿       | 数据管理     |         |           |
| B.C.C.     |                  | 我的消息 签到相当              | 关通知 签到相关通知         |               | 成绩查询     |         |           |
|            |                  | 1911 1912              | ■ 精选课程 ■           |               | 一使用服务    |         |           |
| 15         |                  |                        |                    |               |          | -       |           |
| 100        |                  | 大学英语3                  | 管理会计学              | 广告设计与制作       | 招生信息     | 我的客服    |           |
| 1 - Co     |                  | IL-TH LINE TE          |                    |               |          |         |           |
| 1          |                  | R                      | a AF               | <b>HAMELL</b> |          |         |           |
|            |                  | <b>计算机应用基础</b><br>试看课程 | 建筑 AutoCAD<br>试看课程 | 建筑制图<br>试看课程  |          |         |           |
| and the    |                  | FIL                    |                    |               |          |         |           |
|            |                  |                        |                    |               | ~        |         | 0         |
|            |                  | <b>W</b>               | 離命                 |               |          | 編号      | 愛我        |
|            |                  |                        | D                  | 8             |          | 10      |           |
|            |                  | 1.V                    |                    |               |          |         |           |
|            |                  |                        |                    |               |          |         |           |
|            |                  |                        |                    |               |          |         |           |
| 11 中国移动 4G | 16:04 @ Ø Qi 83% |                        |                    |               |          |         |           |
| <          | 我的设置             | < 20:54                |                    | .11 5G 81     |          |         |           |
| 选择省份       | 河北(承德,廊坊)        | >                      |                    |               |          |         |           |
| 清理缓友       | 河北(石家庄,邯郸)       | > (                    |                    | 堂             |          |         |           |
|            | <b>燕龙江</b>       | >                      |                    |               |          |         |           |
| 关于         | 河南               | > 选择学校 调度              | _                  | _             |          |         |           |
|            | 2011年)           | > 学号 2021              | Q 农业               | ③ 取消          |          |         |           |
|            | 海南               | > e e                  | 河南农业大学             |               |          |         |           |
|            | 吉林               | > ####                 | 7514942324732-7    |               |          |         |           |
|            | 江苏(南京,南通)        |                        |                    |               |          |         |           |
|            | 江苏(无锡,淮安)        | >                      |                    |               |          |         |           |
|            | 江西               | >                      |                    |               |          |         |           |
|            | 辽宁               | >                      |                    |               |          |         |           |
|            | 内蒙古              | >                      |                    |               |          |         |           |
|            | 宁夏               | >                      |                    |               |          |         |           |
|            | 青海               | 2                      | (                  |               |          |         |           |
|            | 29/1             |                        | _                  | -             |          |         |           |
|            |                  |                        |                    |               |          |         |           |
|            |                  |                        |                    |               |          |         |           |
|            |                  |                        |                    |               |          |         |           |
|            |                  |                        |                    |               |          |         |           |

三、 手机 APP 缴费操作流程引导指南:

1. 在安卓手机上登录软件"柠檬文才学堂",页面显示缴费提示

2. 点击"确定",页面出现"支付宝"和"微信"两种缴费方式

| Til          | /              |                      |              | Ð        | 15:00 🖯 🗐 🙆                | 3al 3al 😤 G |
|--------------|----------------|----------------------|--------------|----------|----------------------------|-------------|
| 0            | 0              | 20                   | 1.           |          | •                          |             |
| 我的清意         | 连续签到           | 我的能量                 | 我的积分 B       | 的资料      | 0 0 16                     | - 19.       |
| 热门推荐         |                |                      |              |          | 116/24/0                   |             |
| NE N         | 8尚未支付<br>登免影响4 | 寸课程资料<br>学习进度,<br>付。 | 费用,为<br>请尽快支 | 19<br>19 | NISH ROOM                  | 803/* 801+  |
| 10.1H        |                |                      |              |          | (RSNR                      |             |
| 6            |                | 網定                   |              |          | ****                       |             |
| 成绩查询         |                |                      |              |          | 1 977878 10                |             |
| 体田田水         |                |                      |              |          | * *                        |             |
| 4            | a              | 5                    |              |          | ALC: 42.00 ST. 21.21 VI.50 |             |
| ALL ALL ALL  | EL AL A        |                      |              |          |                            |             |
| nu at sin 45 | 3(0)4          | 2.08                 |              |          | 15.12                      | 支付方式        |
|              |                |                      |              |          | 🛃 支付宝                      | 🔗 商信支付      |
| ŝ            | ()<br>()       | 「山田                  | (D)<br>Mat   | è        |                            |             |
| 11           |                |                      |              |          |                            |             |
|              |                |                      |              |          |                            |             |
| (Y)          |                |                      |              |          |                            |             |
|              |                |                      |              |          |                            |             |

 在苹果手机上登录软件"柠檬文才学堂",页面显示缴费提示,请学生在电脑上 登录平台,或者换安卓手机登录才能进行缴费。

|            | 0            | 20 -                             | 1.                                                                                                    |            |
|------------|--------------|----------------------------------|----------------------------------------------------------------------------------------------------|------------|
| 我的消息       | 连续签到         | 我的能量                             | 我的积分,                                                                                                    | 的资料        |
| 热门推        | 狩            |                                  |                                                                                                    |            |
| 01<br>16 E | 您尚未支<br>避免影响 | 付课程资料<br>学习进度,<br>付。             | 费用,为<br>请尽快支                                                                                                    | 卡券         |
| 数据         |              | 10.12                            |                                                                                                    |            |
| 6          | (            | WEAC.                            |                                                                                                    |            |
| 成绩查        | 询            |                                  |                                                                                                    |            |
| 0          |              | <b>9</b><br>客服                   |                                                                                                    |            |
| 招生信        |              | 10                               | The second second secon | è          |
| 相生信        |              |                                  | ि<br>मार                                                                                                    | å          |
| 招生信        |              | 10<br>11<br>11<br>11<br>11<br>11 | ि<br>मार<br>स                                                                                                    | <b>Å</b> : |

## 四、APP 端学习

- 1. 登录 APP 后,点击下方"学习"面板;
- 2. 选择需要学习的课程进入学习。

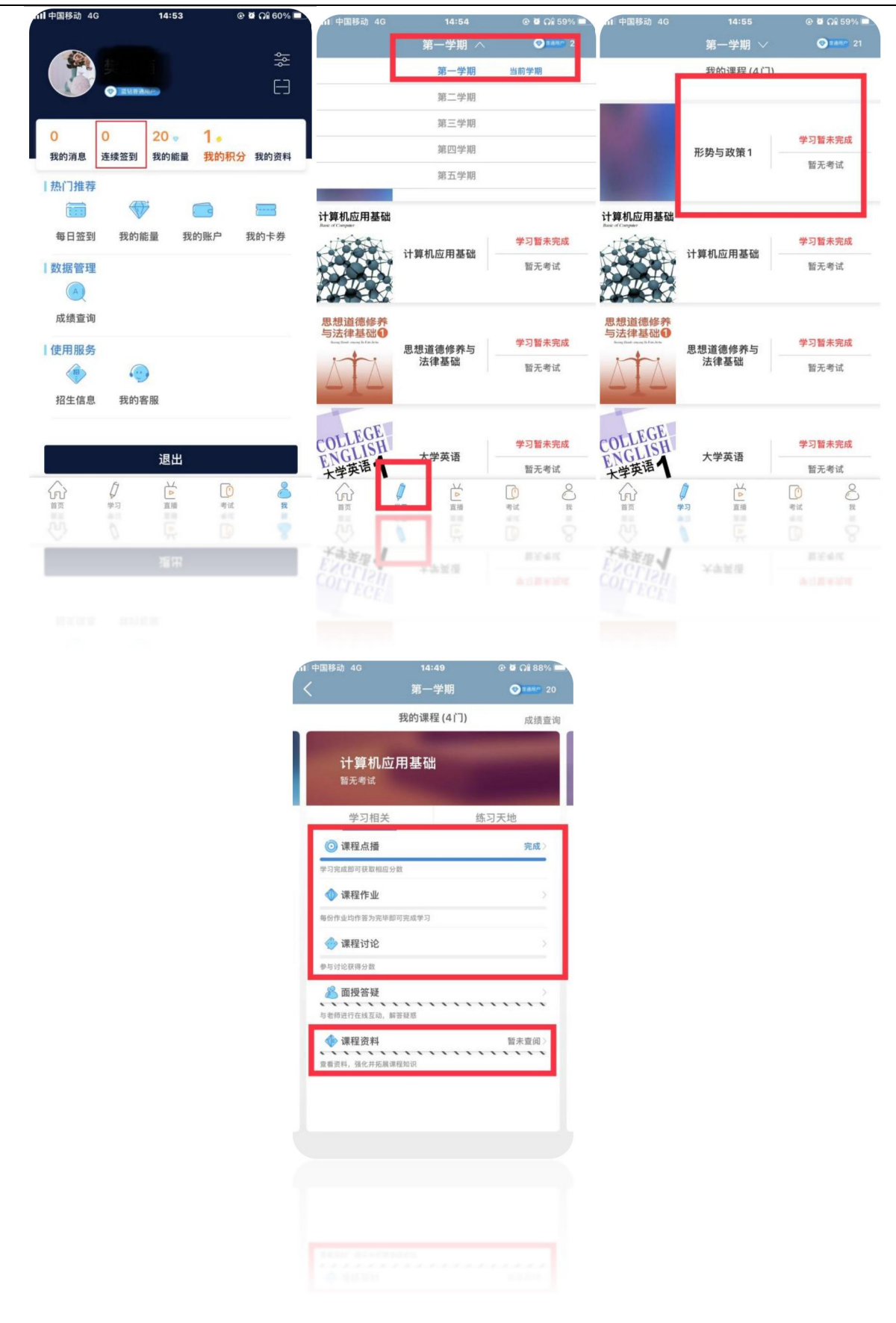

五、APP 端考试

3. 登录 APP 后,点击下方"考试"面板;

4. 选择需要考试的课程进入考试。

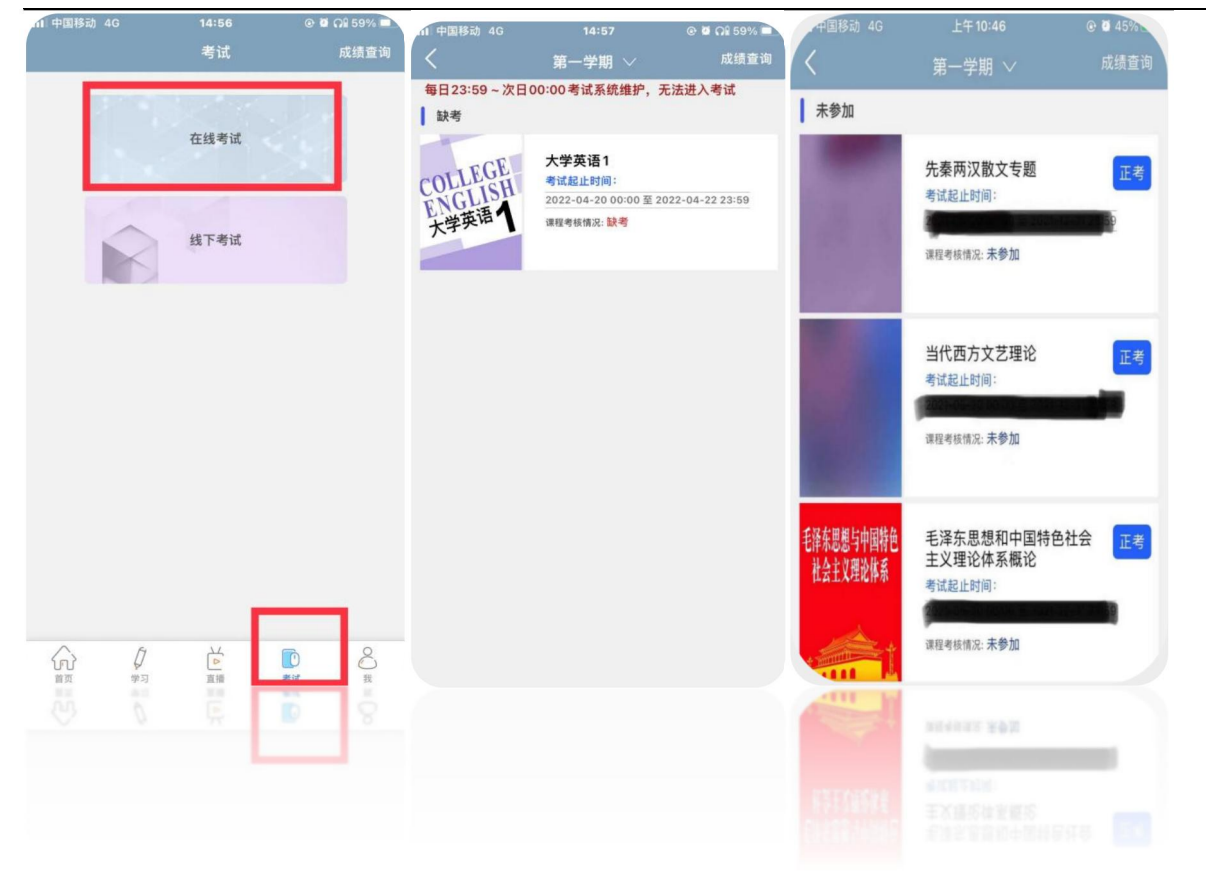

| 「国務市 | 力 4G                                                                             | <sup>上午 10:47</sup><br>在线考试                                  | <ul><li></li></ul>                                                                                 |
|------|----------------------------------------------------------------------------------|--------------------------------------------------------------|----------------------------------------------------------------------------------------------------|
| 考试   | <ul> <li>先秦两?</li> <li>期末考试</li> <li>着面总分</li> <li>考试时代</li> <li>考试起止</li> </ul> | 又散文专题<br>:<br>: 100分<br>:: 120分钟<br>:时间:                     | 2142 0 9                                                                                           |
|      | 考试成绩                                                                             | 最近一次考验<br>未参加<br>最近一次考验<br>考试进入图表<br>及截时间图表<br>最高考试得多<br>未参加 | 式得分<br>]<br>]<br>[<br>]<br>]<br>]<br>]<br>]<br>]<br>]<br>]<br>]<br>]<br>]<br>]<br>]<br>]<br>]<br>] |
|      |                                                                                  | 正考                                                           |                                                                                                    |
|      |                                                                                  |                                                              |                                                                                                    |